## 3-11 入力した内容を送信(ウェブ申請)する。

中学校等から出願の許可を受けたら、pl3の3-6に戻り、入力再開ページを開き ます。入力した内容を再度確認し、「送信」をクリックして、ウェブ申請を行います。

| ー時保存で届いたメール<br>ー時保存で届いたメール<br>電灯(184) (F5/x4 <sup>-</sup> (cooduras) (par.5)                                                                                                    | IX fills _Complete-                                    |
|----------------------------------------------------------------------------------------------------|--------------------------------------------------------|
| 構成: "algo (mg) (mg) (mg) (mg) (mg) (mg) (mg) (mg)                                                                                                    | 、カ再開ページのURLを                                           |
| 以下の受付が一局保存されましたのでお知らせします。<br>【フォーム名】【●●智内】道立高等学校等入学者選抜 ウェブ申请(マニュアル用)                                                                                                    | クリック                                                   |
| <ul> <li>【保存日時】202422:11=20</li> <li>■一時保存データの再能方法<br/>一時保存データは次のページから再開できます。</li> </ul>                                                                                                    |                                                        |
| https://www.baro.jg.jp/SksJuminWeb/directCall.haro?actkey=xwYvWJKR89vrzdbvNLbCqVeLVAf06v5X6Ja6IFxe/jUGG2bstc487Rs0CxT<br>KEU8UJ2poaYorhckzbhhU93o91JKkXNvoDUgSGjnNz6F1IRc8v26Ytp75/BPvu2w7dx/cVtur9LlwJYc | TBtjIVuRQ3hamQIRIYWn                                   |
| ※本メールはご入力いただいたメールアドレスにお送りしています。 ※本メールはシステムにより自動配信しています。返信メールでの ご首節、お問い合わせにはお答えできませんのでご了承ください。                                                                                                    |                                                        |
|                                                                                                    |                                                        |
| 【●●管内】道立高等学校等入学者選抜 ウェブ申請(マニュアル用<br>前回保住時:ごを言いまに」。                                                                                                    | トレキパスワードを入力                                            |
| 【●●箇内】道立高等学校等入学者選歩 ウェブ申請(マニュアル用)への入力を再開します。<br>一時保存した際に登録したパスワードを入力し、【入力再開】ボタンをクリックしてください。<br>図 印は必須項目です。必ずご記入ください。                                                                                       | カーの時間」をクリック                                            |
| (1) バスワード 💽                                                                                                    |                                                        |
| (半角6文字以上20文字以内3)                                                                                                    |                                                        |
| 入力再開                                                                                                    |                                                        |
| 送信の前に・・・<br><b>〇<u>一度「送信」をすると、送信した内容は取り</u><br/><u>ください。</u><br/>〇中学校等の出願許可を受けてから、「送信」<br/>〇送信後に修正が必要となった場合は、中学校</b>                                                                                      | <u>消すことができませんので注意して</u><br>をクリックしてください。<br>等に相談してください。 |
| 1241 個考       1251 メールアドレス       ** ハカレた       ** 「一種研究」       するために、チェックを付けてく       ださい。                                                                                                    | Длунавешлу та                                          |
| 22文( 確認メールに申請内容を記載する)<br>送 信<br>◆ 入力し復す                                                                                                    | 「送信」をクリック                                              |

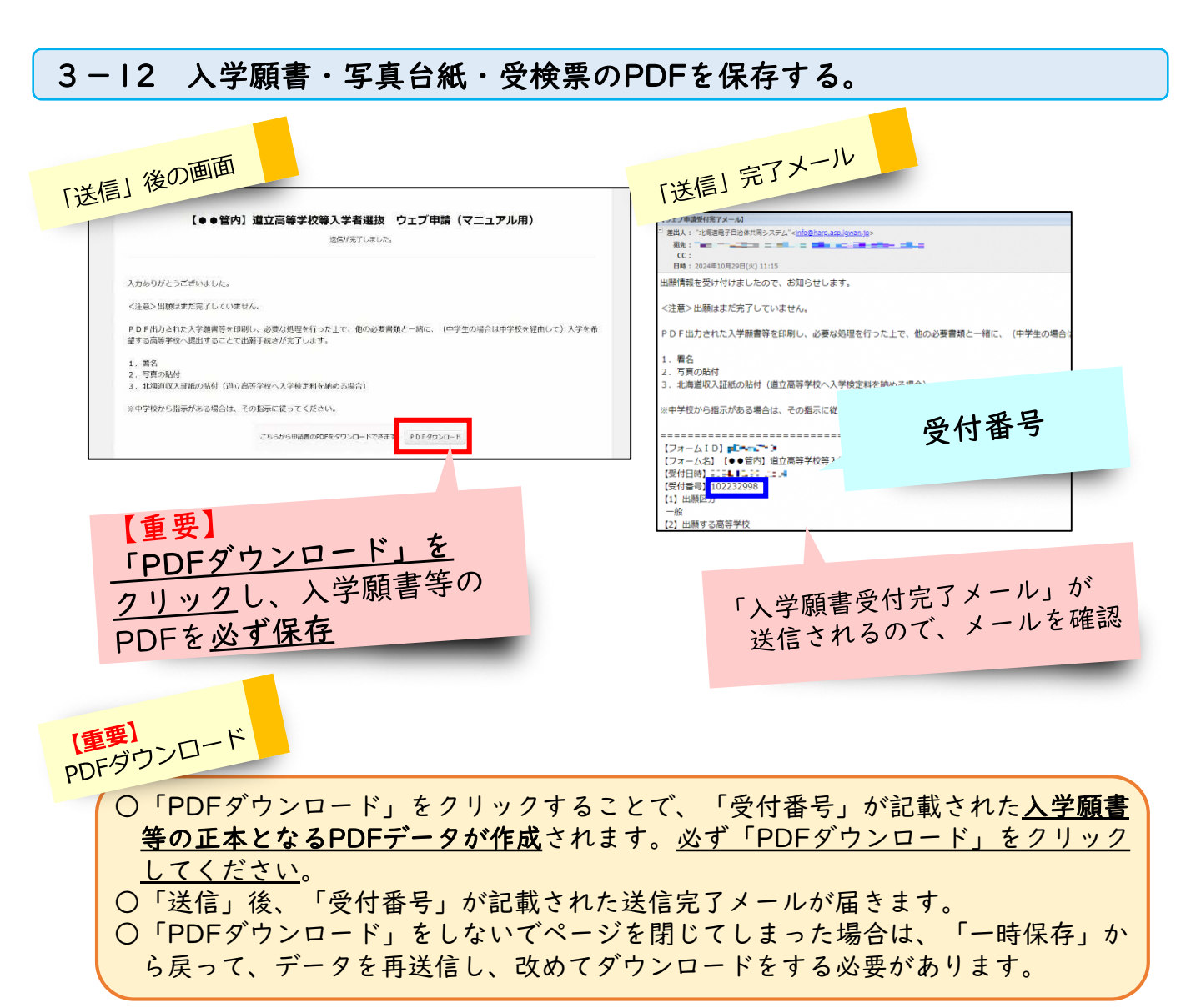

|             | [  |                        | 10                | 受付番号)<br>223299        | 8                 | An<br>De-              | -   |     | _          | 受付                        | 计番号 |           |                    | [                | (受付番号)<br>1022329                    | 98 —#                  | t                        |                   |                                                                         |
|-------------|----|------------------------|-------------------|------------------------|-------------------|------------------------|-----|-----|------------|---------------------------|-----|-----------|--------------------|------------------|--------------------------------------|------------------------|--------------------------|-------------------|-------------------------------------------------------------------------|
|             |    |                        |                   |                        | 权入言               | 臣紙                     |     |     |            | mでに使い、入学校定料を納付して<br>ください。 |     |           |                    |                  |                                      | 写 真                    | 台                        | 紙                 | ( )                                                                     |
| <i>1</i> .1 | 传送 | 自殺見沢東湖                 | 等学校               | 長様                     | 入                 | 学員                     | 顧業の | 1   | 書          | 令和6年10月29日                |     | ь<br>н    | 。<br>順<br>:<br>(在) | が<br>者 F<br>簡) 1 | な<br>名<br>9学校                        | いかに31<br>東京<br>20市〇〇   | たるう<br>太郎<br>DO中学校       | ¢                 |                                                                         |
| 賣           | 校に | こ入学したい                 | いで、               | 許可して・                  | ください。             | 保護者等                   | 署名  |     |            |                           |     | 出离        | 顧等                 | す学               | ō<br>校                               | 北海道岩見3<br>(※           | <del>1</del> 神高東9<br>1 南 | <b>神校</b><br>等学校) | 写真を貼る位置<br>(写真は縦7 センチメートル、<br>残らセンチメートル、<br>出題前6か月以内に上手身を<br>田田の公開上したもの |
| н           | 85 |                        |                   | HING                   | ,                 | 第1志望                   |     | *   | 2.志望       | 第3志望                      |     | 出         | 順                  | 19               | 和                                    | 全日制                    | の課程                      |                   |                                                                         |
| 14          | 程  | 全日明の                   | 2000 AN           | 学科                     | 2.3               | 普通科                    | - ( | (第2 | :志望なし)     | - (第3志望なし)<br>はっかい はなこ    |     | 曲         | 腕                  | ¥                | #                                    | #3                     | 豊料                       | #2)               |                                                                         |
| H .         | 1  | モ 名<br>見 住 所<br>出身(在編) | 〒060<br>北海道<br>〇号 | 北海 大<br>-0003<br>【札幌市中 | 大郎<br>央区北三!<br>学校 | 平成21年4月10日<br>朱西〇丁日〇〇番 | 生   | 保護者 | 此 名<br>現住所 | 北海 花子<br>出願者に同じ           | (8  | t) 1<br>2 | 出身<br>逆印。          | (在着              | <ol> <li>中学校には<br/>記入しないこ</li> </ol> | い来<br>義務教育学校の後期課<br>と。 | 推及 び中等                   | 「フ                | 朝鮮程を含むものとすること。                                                          |
| *           | Ľ  | 中子校                    |                   |                        |                   |                        |     |     |            | 電話 012-345-6789 番         |     |           |                    |                  |                                      |                        |                          |                   |                                                                         |

これで、「**ウェブ申請」**の作業は終了となります。 この後、「**入学願書等の提出」**の作業を行います。

# 4 入学願書等の提出

#### 4-1 入学願書・写真台紙・受検票を印刷する。

PDFデータでダウンロードした正本となる入学願書等をプリンターで印刷します。 A 4 用紙片面、2枚で印刷をしてください。(倍率は変更しないでください。) ※白地のコピー用紙を使用(紙質、厚さに指定はありません。)

○ウェブ申請後の流れ

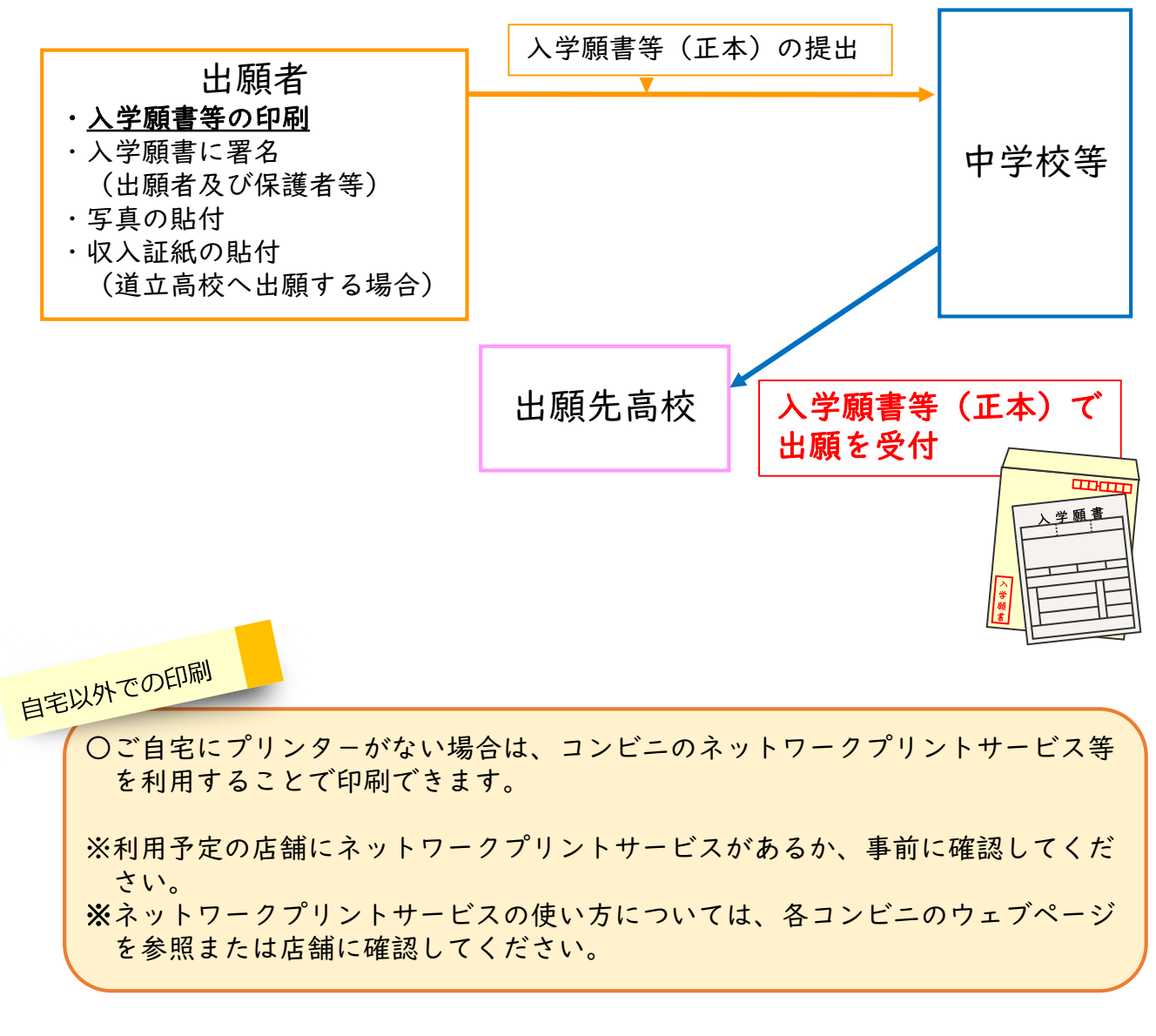

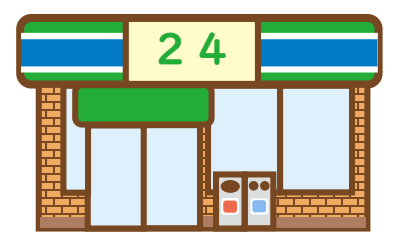

A4サイズ

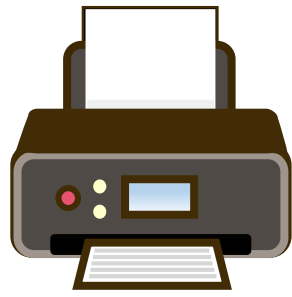

#### 4-2 入学願書等に署名をする。収入証紙・写真を貼付する。

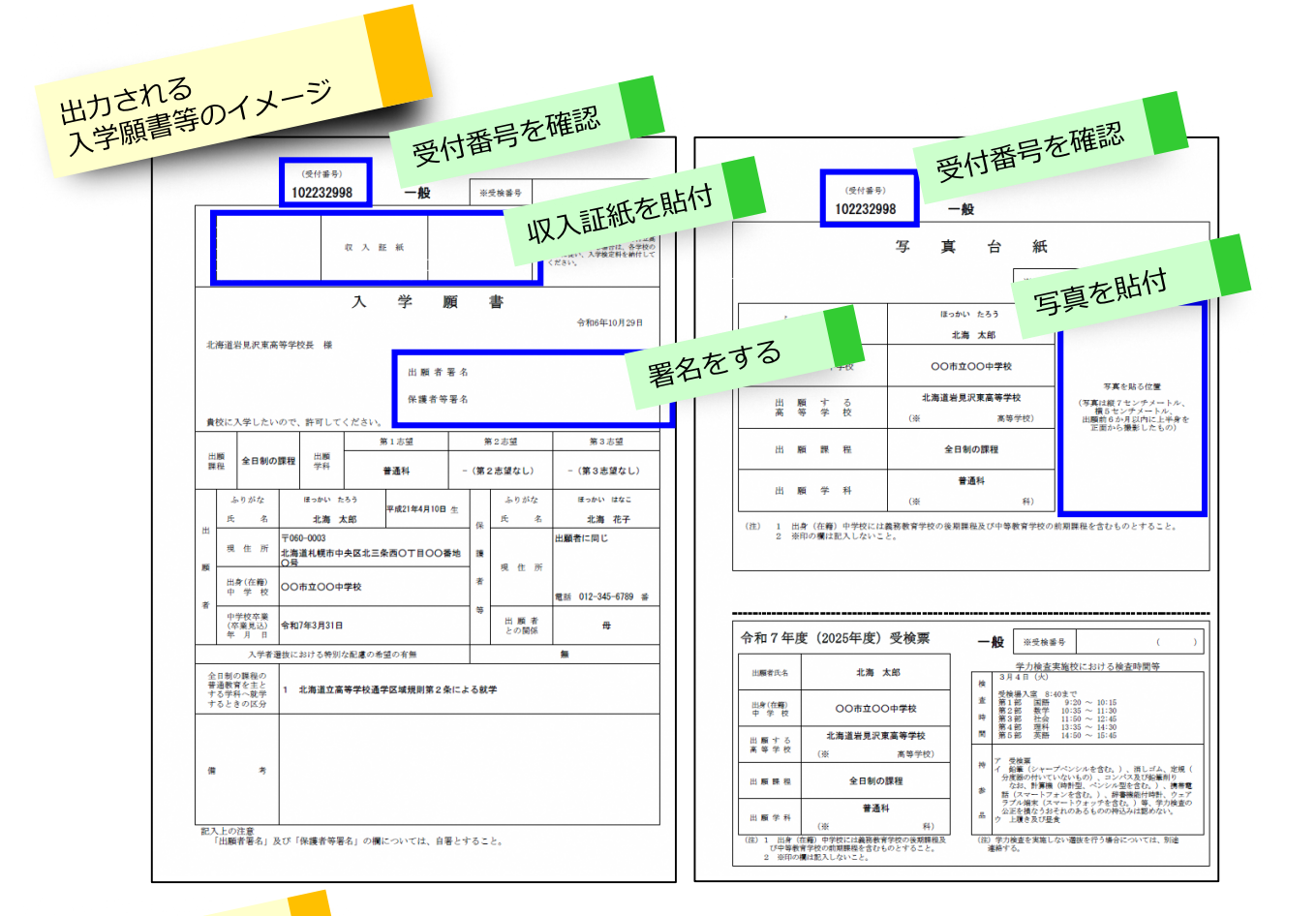

# 入学願書等の完成

- ○受付番号が記載されたものが正本となります。2ヶ所に受付番号が記載されていることを確認してください。
- ○印刷した入学願書等の内容を再度確認し、間違いがなければ「出願者署名」及び 「保護者等署名」にそれぞれ自筆によって氏名を書いてください。
- ※出願者が成人の場合は、「保護者等署名」への署名は不要です。
- ○道立高校に入学検定料を支払う場合、北海道収入証紙を貼付します。
  - ※中学校等によっては、一括貼付する場合がありますので、中学校等に確認して ください。
- ○市町村立高校(道立高校以外)に出願する場合は、入学願書に北海道収入証紙を 貼らないよう注意書きが表示されます。入学検定料の支払いについては、出願先 高校のウェブページで確認するか、直接高校に問い合わせください。
- ○写真台紙に写真(出願前6ヶ月以内のもの)を貼付します。
- ○入学願書の日付は自動入力されるため、変更できません。

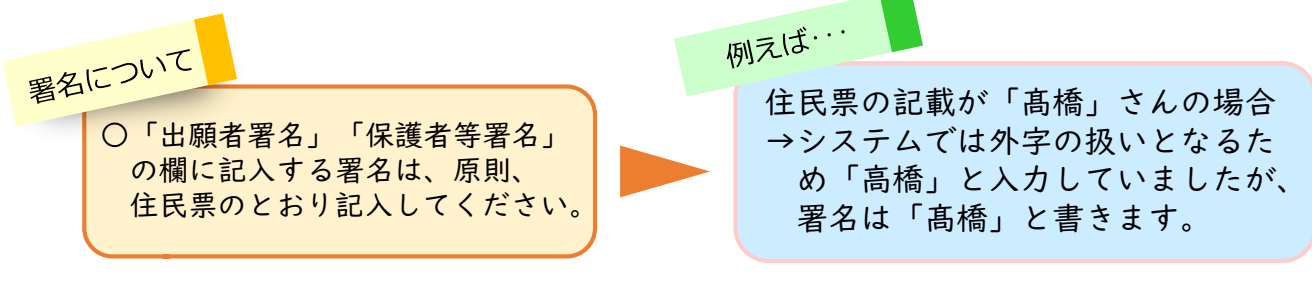

#### 4-3 完成した入学願書等を中学校等に提出する。

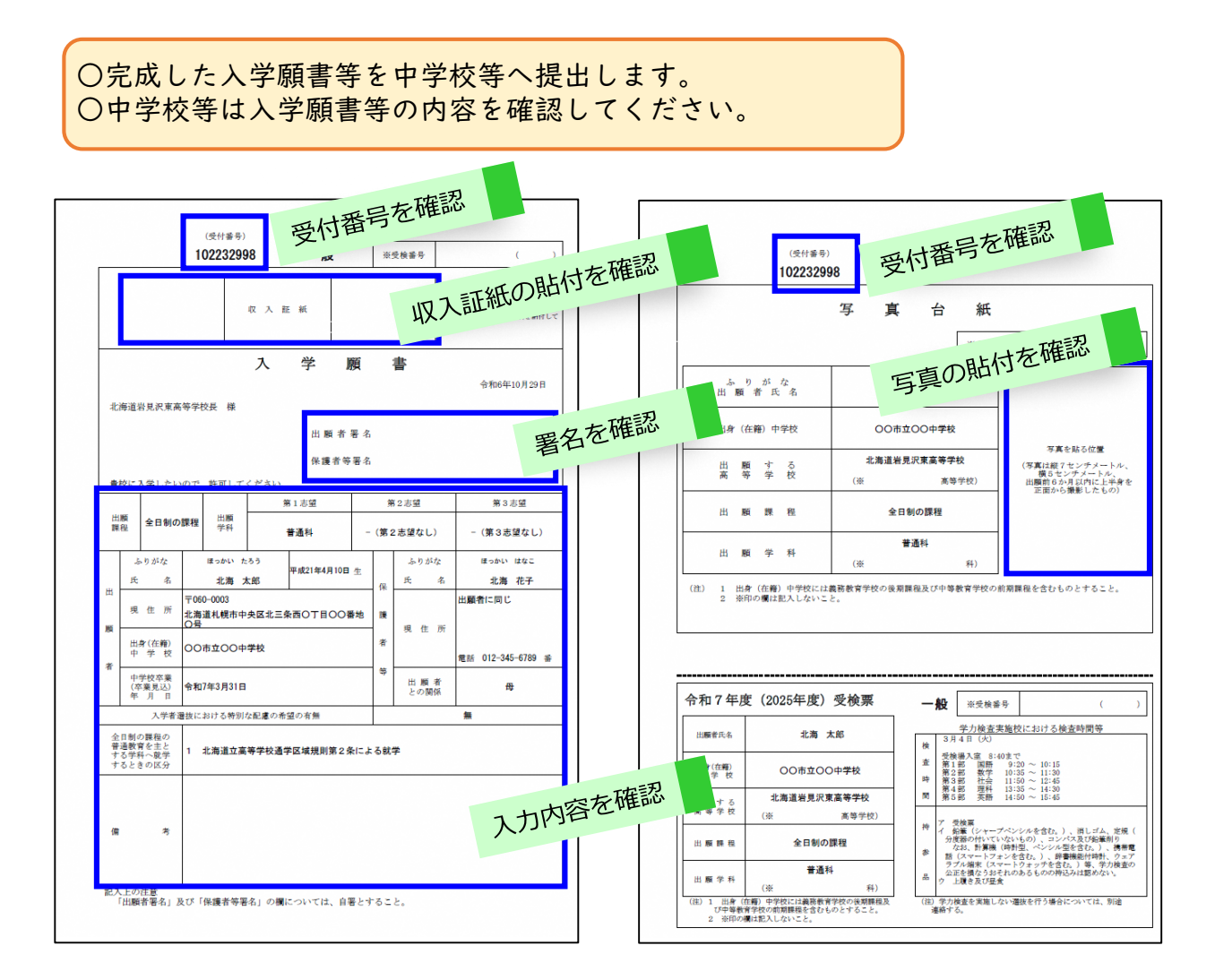

○中学校等の確認後、中学校等が取りまとめて出願する高校に送付します。
 (高校の出願書類受付期間 |月20日(月)~|月23日(木)正午まで)
 ※成人の方は、直接出願する高校に提出します。

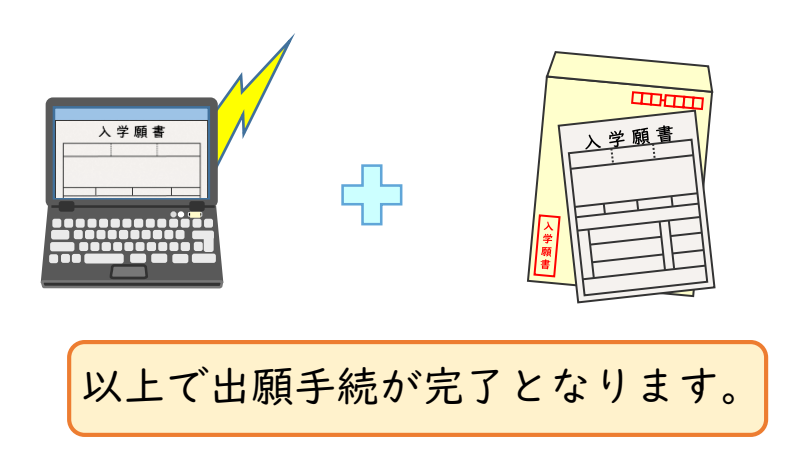

# 5 有朋高校への出願

※ウェブ申請を行う前に、必ず北海道有朋高等学校のウェブページで 出願に係る留意事項を確認してください。

5-1 ウェブ申請のサイトにアクセスする。

次のURLから、学力向上推進課のウェブページにあるウェブ申請のサイトにアクセスします。

https://www.dokyoi.pref.hokkaido.lg.jp/hk/gks/dokyoi-web-application.html

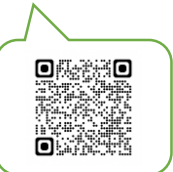

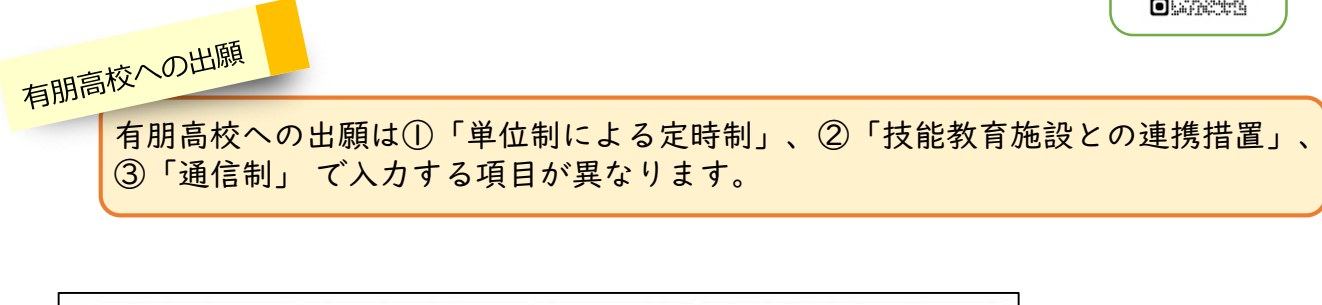

| 申請フォーム                            | 有朋高等学校入学者                       | 選抜】                             |                                              |
|-----------------------------------|---------------------------------|---------------------------------|----------------------------------------------|
| ※希望する課程名をクリ<br>※「2次元コード」をクリ<br>す。 | ックすると申請フォームに利<br>リックすると2次元コードが5 | 多動します。<br>別ウィンドウに表示されま          | 出願する課程をクリックすると、<br>中誌フォームに移動します。             |
| <u>単位制による定時制</u> ど (2次元コード)       | <u>技能教育施設との</u> で<br>_(2次元コード)_ | <u>通信制</u> び<br><u>(2次元コード)</u> | 中间 / 3 - 1 - 1 - 1 - 1 - 1 - 1 - 1 - 1 - 1 - |

〇出願者情報等のオンライン入力の受付期間

| 単位制による定時制の課程<br>(一般入学者選抜:前期)      | 2月6日(金)~3月 8日(火) 6時まで |
|-----------------------------------|-----------------------|
| 単位制による定時制の課程<br>(自己推薦による入学者選抜:前期) | 2月6日(金)~ 月23日(木)正午まで  |
| 技能教育施設との連携措置による<br>定時制の課程         | 12月6日(金)~4月3日(木)      |
| 通信制の課程                            | 2月6日(金)~3月 9日(水) 5時まで |

※単位制による定時制の課程(一般入学者選抜:後期)については、別途お知らせ いたします。 5-2 メールアドレスを入力し、「URL送信」をクリックする。

|                         | 尚寺子仪寺人子有进拔             | リエノ中請(マニユ      | アル用)   |         |
|-------------------------|------------------------|----------------|--------|---------|
| 申請方法をメールでお知らせしますので、メール  | ッドレスを入力し、【URL送信】をクリ    | ックしてください。      |        |         |
| ※メールの受信制限をされている方は、「info | @harp.lg.jp」からのメールを受信で | きるように設定してください。 |        |         |
| メールアドレス                 |                        |                |        |         |
| (100文字まで)               |                        |                | o      | ドレフを入力  |
| •••••                   |                        |                | ①メールア  |         |
|                         |                        |                | ②「URL送 | 信」をクリック |
|                         | URL送信                  |                |        |         |

#### 5-3 届いたメールに記載されたURLにアクセスする。

入力したメールアドレスに「北海道電子自治体共同システム」からメールが送られます。 (メールアドレス:「info@harp.lg.jp」または「 info@harp.asp.lgwan.jp 」) 届いたメールを開き、記載されたURLにアクセスして出願情報を入力します。 なお、メール本文に記載された有効期限(24時間)を過ぎた場合はアクセスできなく なりますので、もう一度、5-2の操作を行ってください。

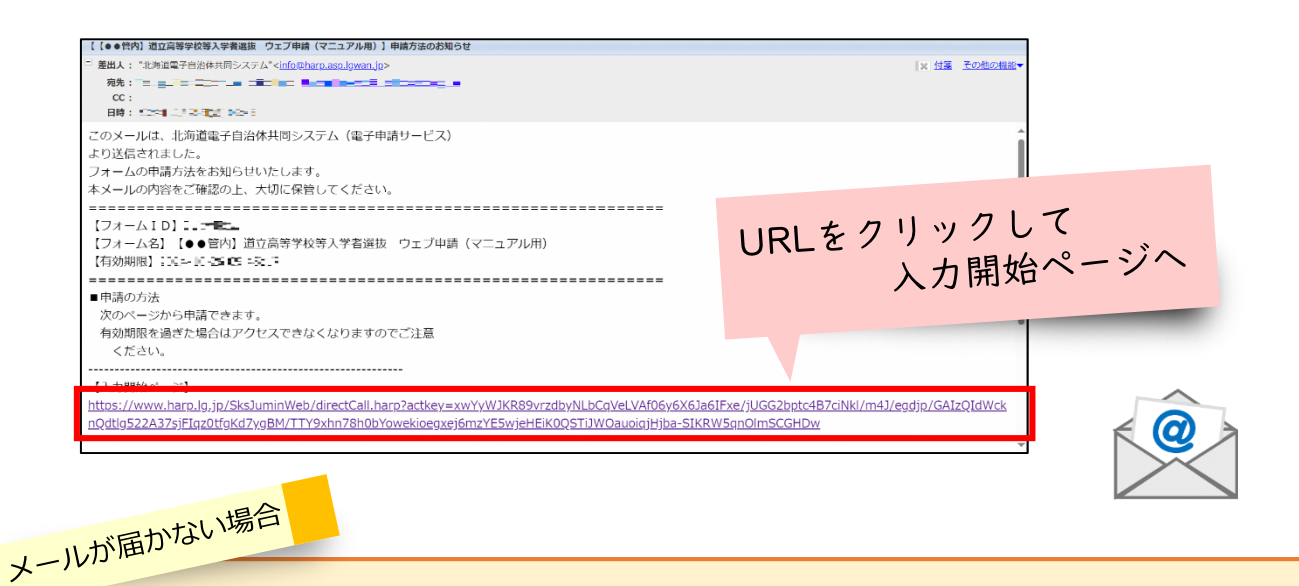

- (1) 迷惑メールフォルダに届いていないかを確認する。
- (2) 登録したメールアドレスに誤りがないか確認し、再度URL送信(5-2の操作)を 行う。
- (3) メールの設定で「@harp.lg.jp」または「@harp.asp.lgwan.jp」からのメールを受信 できるようにして、再度URL送信(5-2の操作)を行う。
   ※サーバーの状況等によっては、メールが届くまでに時間がかかることもあります。
- (4) 届いたメールを開く際、注意書きが表示されることがありますが、差出人が「北海 道電子自治体共同システム」であることを必ず確認してから開いてください。

### 5-4 出願情報を入力する。

出願情報を入力します。入力する出願情報は、①「単位制による定時制」、②「技能 教育施設との連携措置」、③「通信制」 によって内容が異なります。

○入力フォームの指示にしたがって入力をしてください。 

| 出願内  | 内容の入力                       |                                                                                           |                   |
|------|-----------------------------|-------------------------------------------------------------------------------------------|-------------------|
| ①単位制 | ilによる<br>定時制                |                                                                                           |                   |
|      | 出願内容                        |                                                                                           |                   |
|      | (1) 出願区分 1055               | 出願の区分を選択してください。<br>○ 一般<br>○ 推薦                                                           | 〇出願区分             |
|      | 【2】出願する高等学校 <mark>修想</mark> | 出願する高等学校名を確認の上、チェックをしてください。<br>(1個まで選択可能)<br>□ 北海道有朋高等学校                                  | 〇出願する高等学校を選択      |
|      | (3) 出願課程 🔯                  | 出師課程名を確認の上、チェックをしてください。<br>(1個まで選択可能)<br>□ 単位制による定時制の課程                                   |                   |
|      | [4] 出願学科(第 1 志望) 💯          | 第1志望の出願学科を選択してください。<br>○ 普通科<br>○ 事務情報科                                                   | 〇出願課程<br>〇出願学科を選択 |
|      | 【5】出願学科(第2志望) 📁             | 第2志望の出願学科を選択してください。<br>※第2志望がない場合は「-(第2志望なし)」を選択してくださ<br>○ - (第2志望なし)<br>○ 普通科<br>○ 事務情報科 | 26 V.o.           |

出願学科

○第2志望がある場合は【出願学科(第2志望)】で学科を選択してください。
 ○第2志望がない場合は【出願学科(第2志望)】で「−(第2志望なし)」を選択してください。

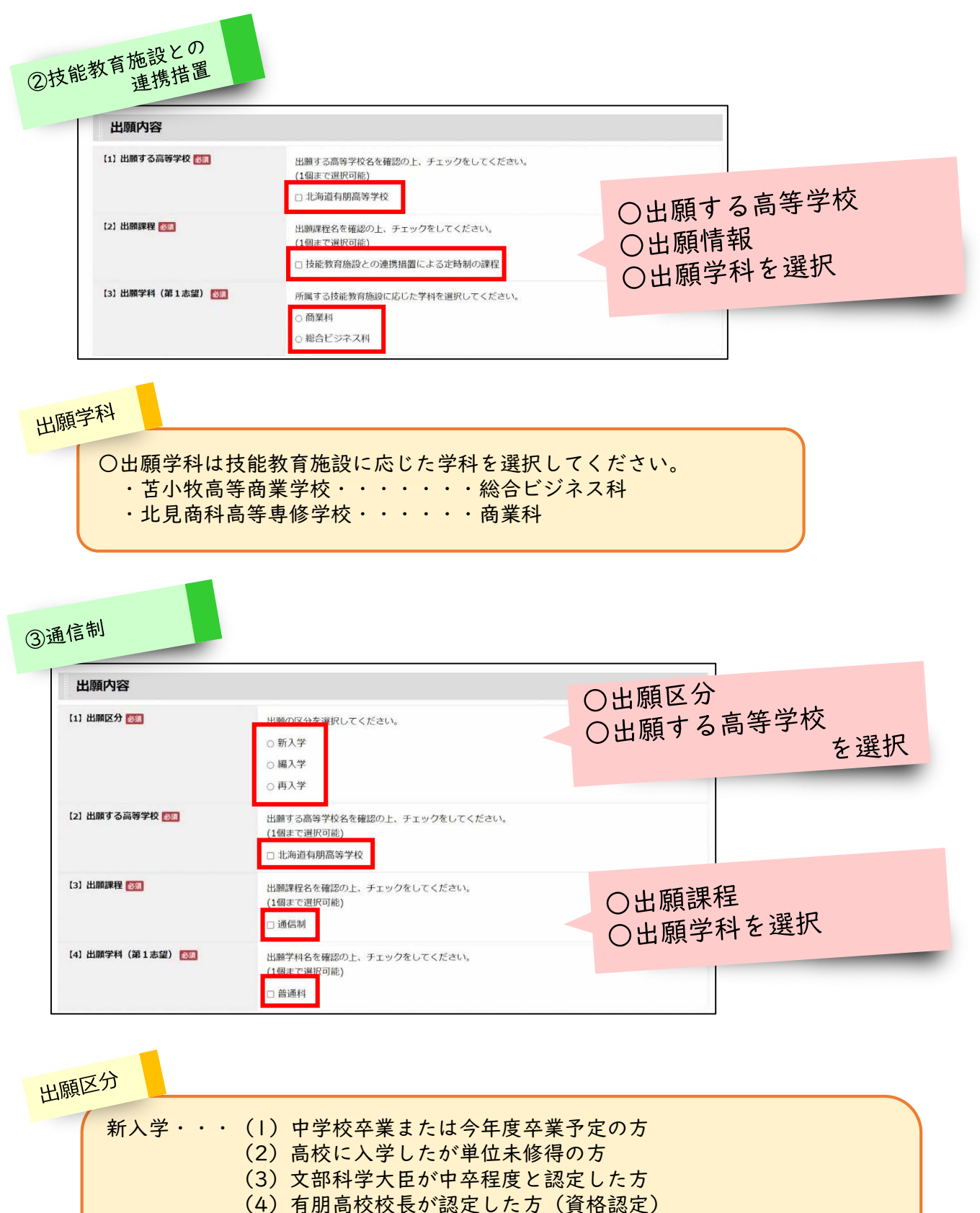

- 編入学・・・高等学校を中途退学した方で、修得単位のある方もしくは高等学校 卒業程度認定試験(高認)合格科目のある方 再入学・・・過去に有明亮校通信判測程にな難してたり、修得単位のある方
  - 再入学・・・過去に有朋高校通信制課程に在籍しており、修得単位のある方

○入力する内容は出願する課程によって異なります。
 ※本マニュアルでは、通信制の入力画面で説明をしています。
 (【】内の番号が課程によって異なります。)

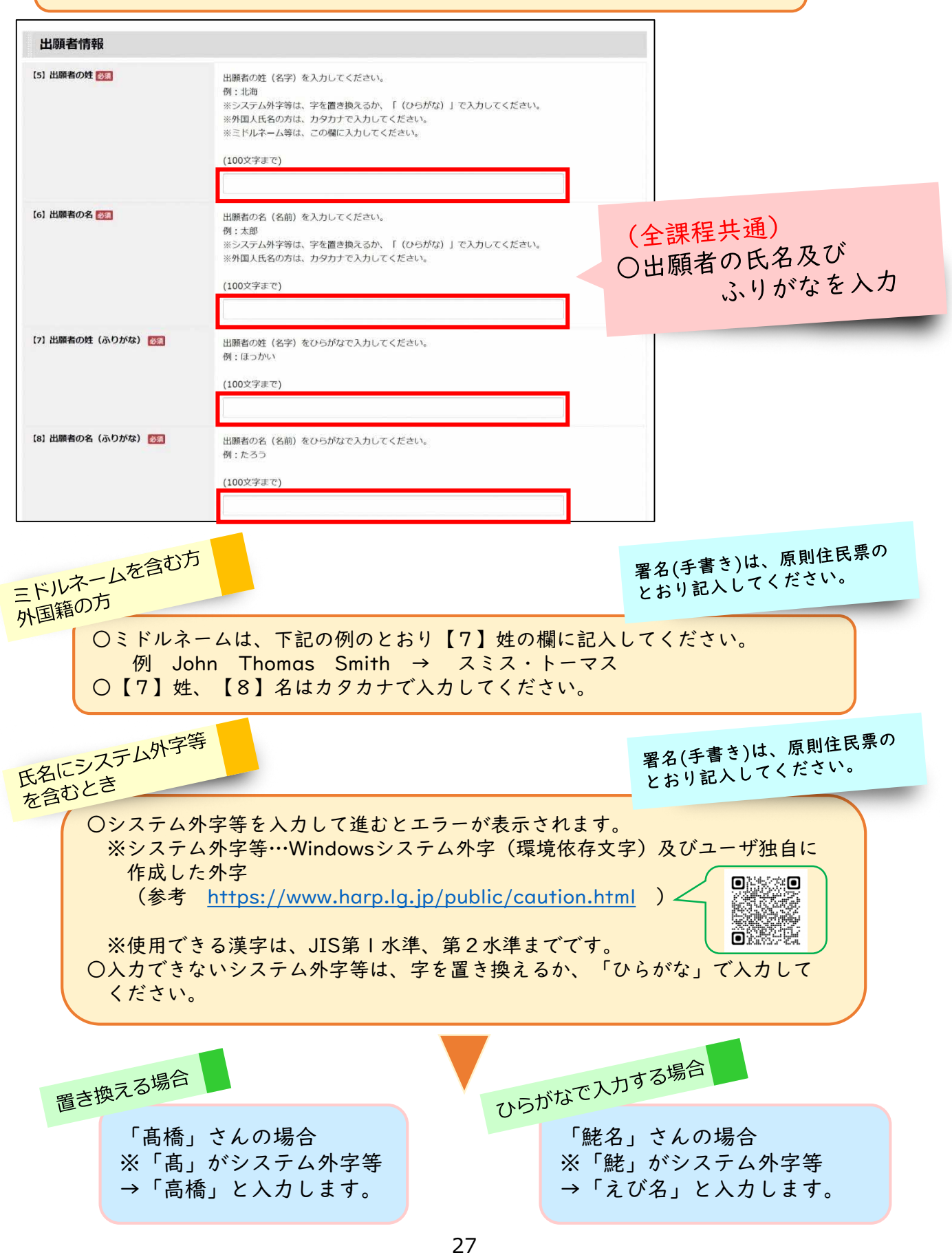

出願者情報の入力(続き) 【9】 出願者の生年月日 1000 出願者の生年月日を選択してください。 ▼ 年 ▼ 月 平成 ~ × E (全課程共通) ○生年月日(和暦)を選択 【10】 出願者の現住所 1823 郵便番号を入力後、「**住所検索」をクリックしてください。** 表示された住所を適宜修正の上、続けて丁目・番地・号・建物名・部屋番号 ※郵便番号欄は半角で入力してください。ハイフンは省略できます。 〇住所を入力 ※住所欄の「丁目」「番地」「号」はハイフンで入力しても構いませ/ ※システム外字等は、文字を置き換えてください。 ○電話番号を入力 (100文字まで) 住所検索 【11】 出願者の電話番号 103 出願者の電話番号を**半角・「-」(ハイフン)区切りで入力してください。** (ハイフン区切り)入力例:012-345-6789

現住所の入力

- ○郵便番号は、半角で入力してください。ハイフン「-」は不要です。
- ○郵便番号を入力し、 住所検索 をクリックすると、住所の一部が自動入力されます。
- ○自動で入力された住所が漢数字の場合、そのままで構いません。

あざ

- ○住所の続き(丁目、番、号など)を入力し、現住所を完成させてください。このとき、
- 「丁目」、「番」、「号」などをハイフン(‐)で入力しても構いません。
- ○アパート・マンションなどの場合は、建物名、部屋番号、○○様方などを正しく入力して ください。
- ○住所検索では、「字」などが正しく入力されない場合があります。必要に応じて修正をしてください。
- ○システム外字等は、字を置き換えてください。ローマ数字(ⅡやⅢなど)はアラビア数字 (2や3など)で入力してください。

電話番号の入力

○電話番号は必ずハイフン(-)で区切って半角数字で入力してください。

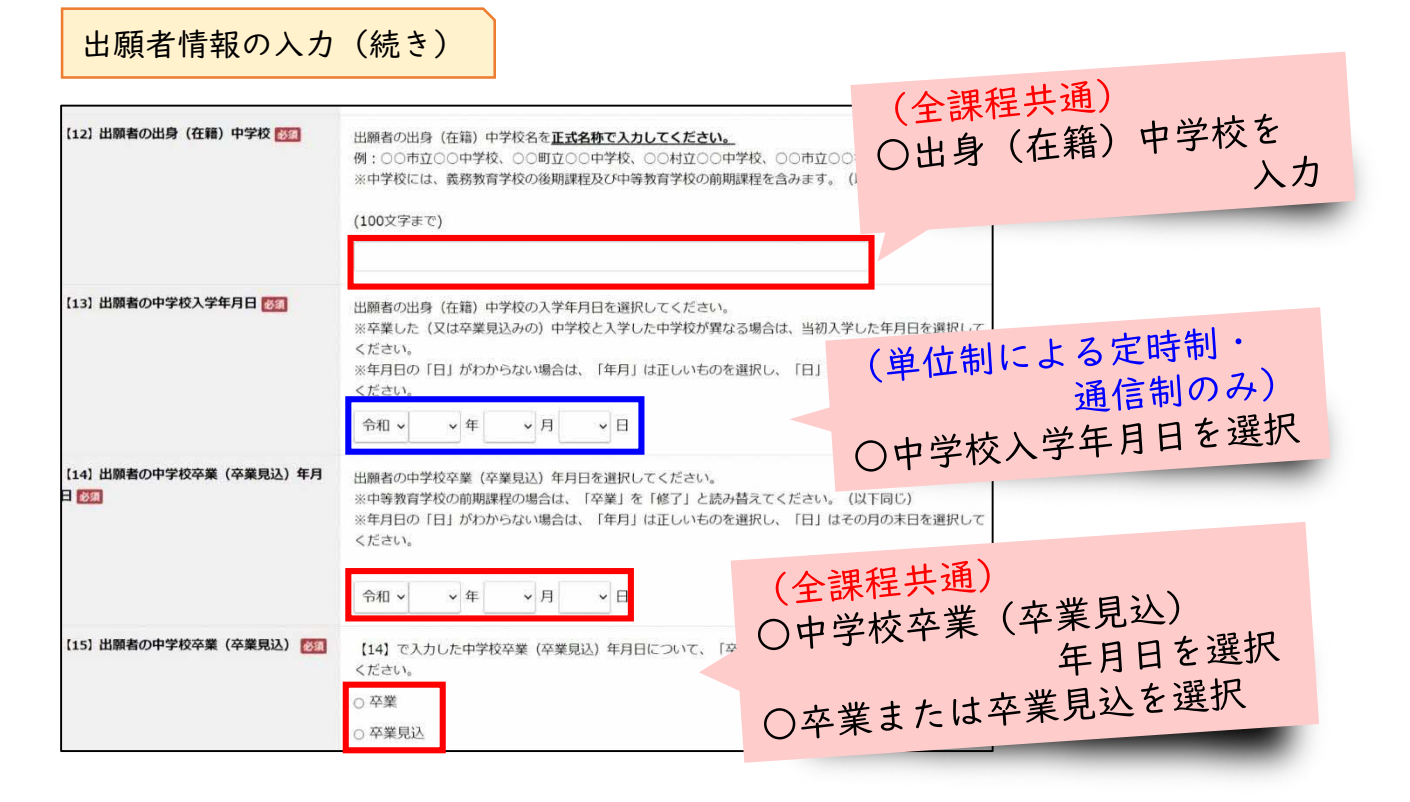

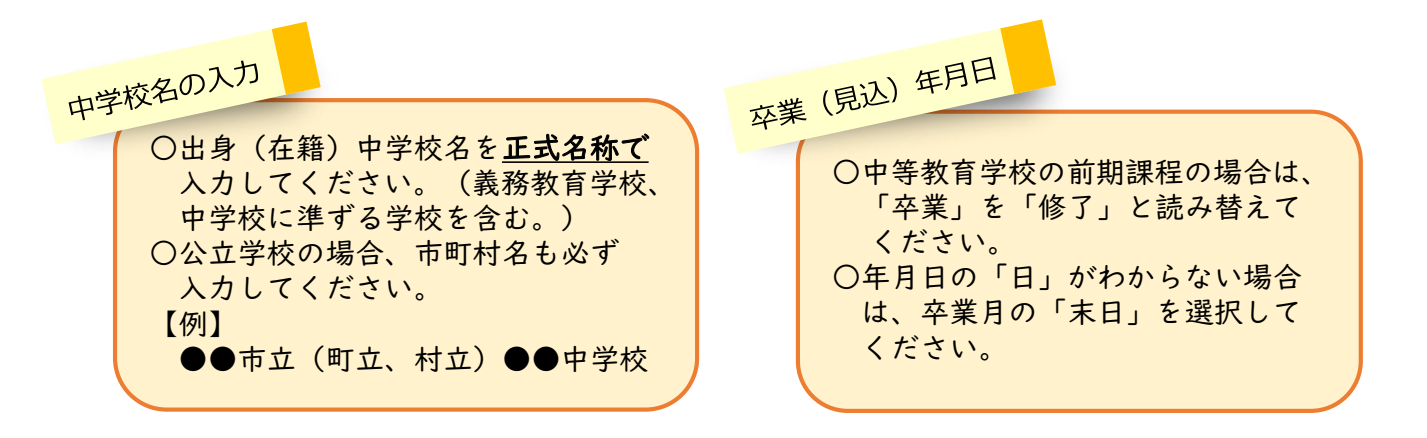

| 入学願書 |   |
|------|---|
|      |   |
|      |   |
|      |   |
|      |   |
|      |   |
|      | L |
|      |   |
|      |   |

#### (単位制による定時制・ 【16】 出願者の在籍した高等学校等 高等学校(中等教育学校の後期課程を含む。)に在籍したことがある場合は 通信制のみ) ください 特別支援学校に在籍したことがある場合は、学校名及び学科名を入力してく ○在籍した高等学校を入力 ※課程名は全日制、定時制、通信制、単位制による全日制、単位制による定 さい 例:北海道〇〇高等学校全日制、北海道〇〇高等学校単位制による全日制、 ニング科 (100文字まで) 【17】 出願者の高等学校等入学年月日 【16】で入力した高等学校等の入学年月日を選択してください。 ※年月日の「日」がわからない場合は、「年月」は正しいものを選択し、「日」はその月の初日を選択して (単位制による定時制・ ください ∨ 年 ~ 月 ~日 ~ 通信制のみ) ○高等学校入学年月日を選択 [18] 出願者の高等学校等修了年月日 【16】で入力した高等学校等を一部修了している場合、修了年月日を選 ※年月日の「日」がわからない場合は、「年月」は正しいものを運 ○高等学校修了年月日を選択 ください 1学年の途中で退学している場合は、入力不要です。 ∨ 年 ▼ 月 × E 【19】 出願者の高等学校等修了年次 【16】で入力した高等学校等を一部修了している場合、修了学年(年次)を入力してください。 ※例えば、2年生まで修了している場合は、「2」を入力してください。 (数字1文字まで) (単位制による定時制・ 【20】 出願者の高等学校等退学年月日 通信制のみ) 【16】で入力した高等学校等を退学している場合、退学修了年月日を ※年月日の「日」がわからない場合は、「年月」は正しいものを選択 ○高等学校修了年月日を入力 くださし ~ 年 ▼月 × E ○高等学校退学年月日を選択

出願者情報の入力(続き)

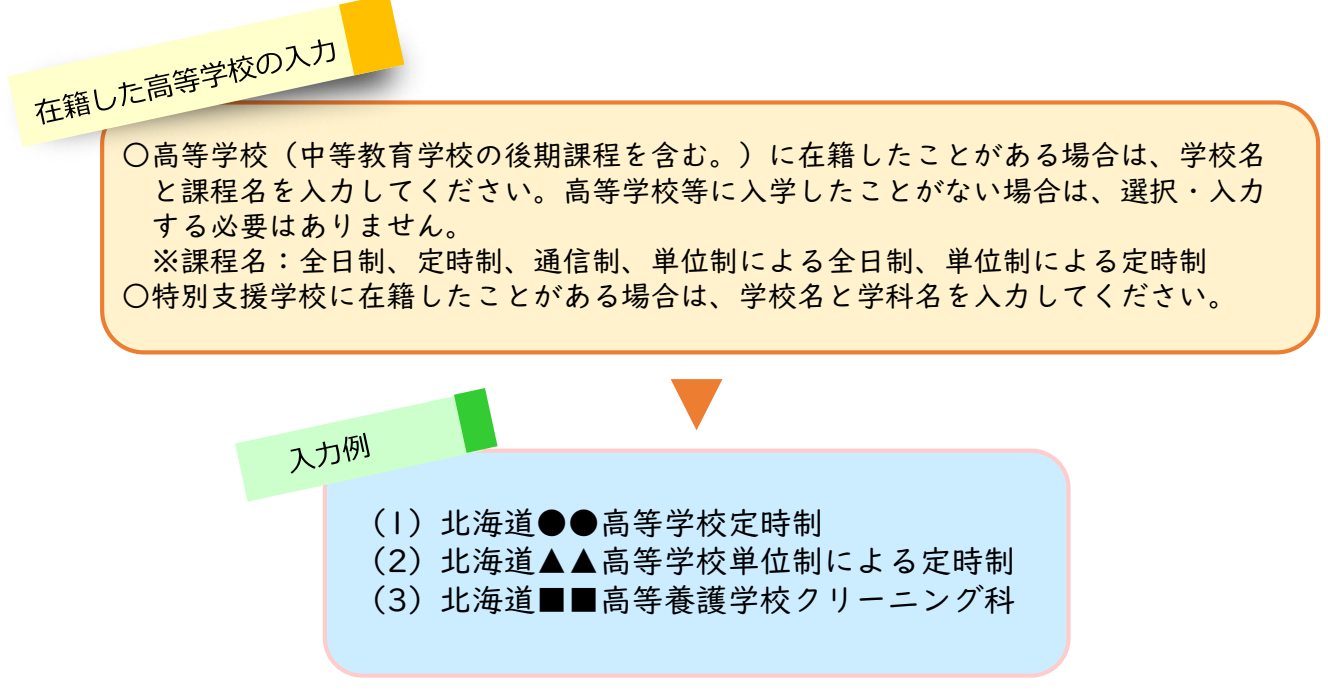

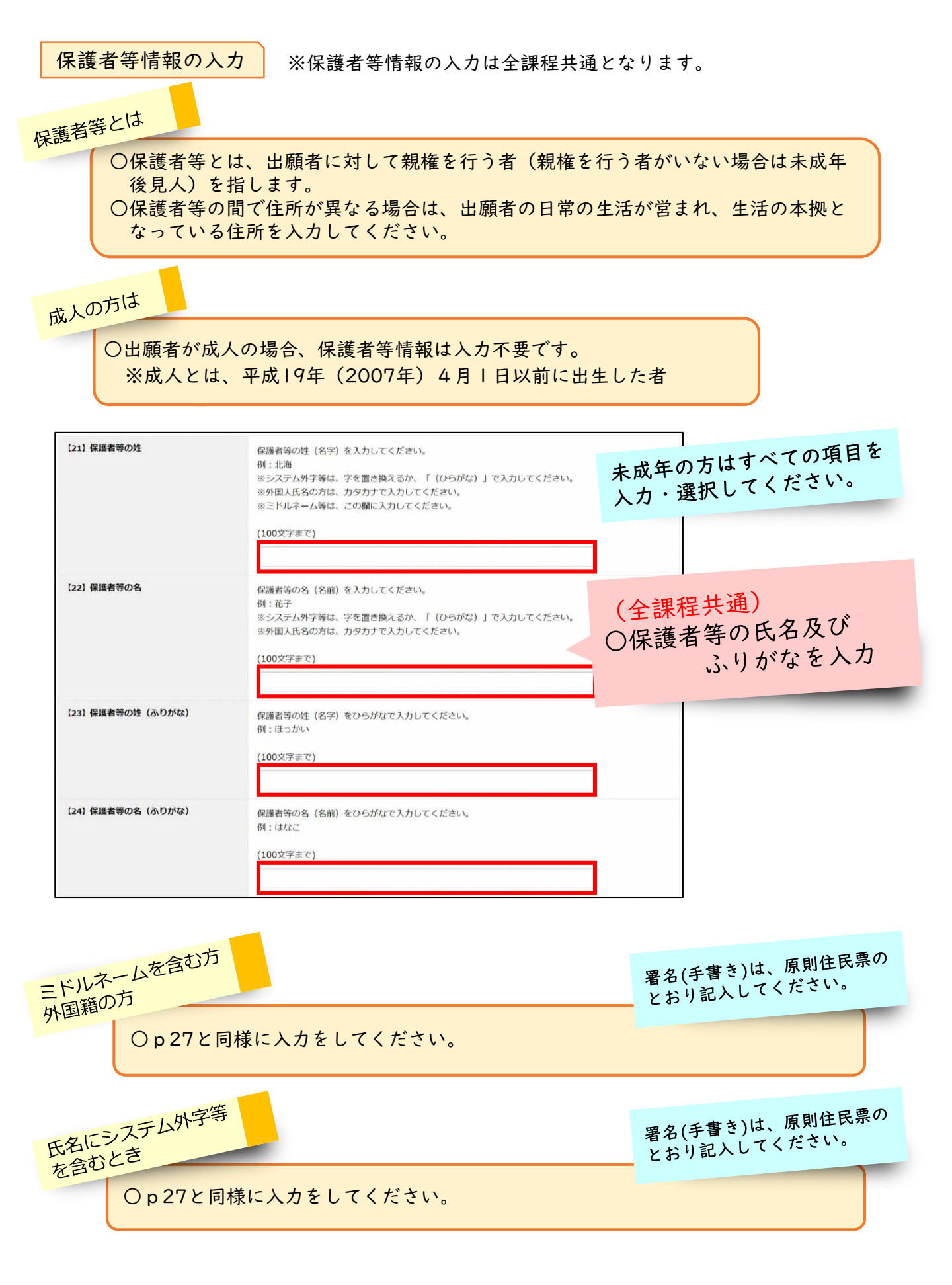

| 保護者等情報の入         | つ(続き)                                                                                                    |     |
|------------------|----------------------------------------------------------------------------------------------------|-----|
|                  | 未成年の方はすべての項目を<br>入力・選択してください。                                                                                                    |     |
| 【25】保護者等の現住所     | 保護者等の現住所が <b>出願者と同じ場合は、郵便番号欄は空欄にし、住<mark>所欄には「出願者に同じ」を入力して</mark><br/><u>ください。</u></b>                                                                                                    |     |
|                  | 保護者等の現住所が出願者と異なる場合は、郵便番号を入力後、「住西検索」をないした<br>表示された住所を適宜修正の上、続けて丁目・番地・号・建物名<br>※郵便番号欄は半角で入力してください。ハイフンは省略できま<br>※住所欄の「丁目」「番地」「号」はハイフンで入力しても備い。<br>※システム外字等は、文字を置き換えてください。<br>(100文字まで)                                                                                                    |     |
|                  | ₹                                                                                                    |     |
| 【26】保護者等の電話番号    | 保護者等の電話番号を <u>半角・「-」(ハイフ&gt;) 区切りで入力してください。</u> ※出願者と同じ場合でも、同じ番号を入力してください。     (ハイフ>区切り) 入力例:012-345-6789     (全課程共通)     ○保護者等の電話番号     □     □     □     □     □     □     □     □     □     □     □     □     □     □     □     □     □     □     □     □     □     □     □     □     □     □     □     □     □     □     □     □     □     □     □     □     □     □     □     □     □     □     □     □     □     □     □     □     □     □     □     □     □     □     □     □     □     □     □     □     □     □     □     □     □     □     □     □     □     □     □     □     □     □     □     □     □     □     □     □     □     □     □     □     □     □     □     □     □     □     □     □     □     □     □     □     □     □     □     □     □     □     □     □     □     □     □     □     □     □     □     □     □     □     □     □     □     □     □     □     □     □     □     □     □     □     □     □     □     □     □     □     □     □     □     □     □     □     □     □     □     □     □     □     □     □     □     □     □     □     □     □     □     □     □     □     □     □     □     □     □     □     □     □     □     □     □     □     □     □     □     □     □     □     □     □     □     □     □     □     □     □     □     □     □     □     □     □     □     □     □     □     □     □     □     □     □     □     □     □     □     □     □     □     □     □     □     □     □     □     □     □     □     □     □     □     □     □     □     □     □     □     □     □     □     □     □     □     □     □     □     □     □     □     □     □     □     □     □     □     □     □     □     □     □     □     □     □     □     □     □     □     □     □     □     □     □     □     □     □     □     □     □     □     □     □     □     □     □     □     □     □     □     □     □     □     □     □     □     □     □     □     □     □     □     □     □     □     □     □     □     □     □     □     □     □     □     □     □     □     □     □     □     □     □     □     □     □     □     □     □     □     □     □     □     □     □     □ |     |
| 【27】保護者等と出願者との関係 |                                                                                                    | 上入刀 |
|                  | (50文字まで)                                                                                                    |     |

出願者と保護目 住所が同じ場合 〇出願者と保護者の住所が同じ場合、郵便番号欄は空欄にし、住所入力欄に、 「**出願者に同じ」**と入力してください。

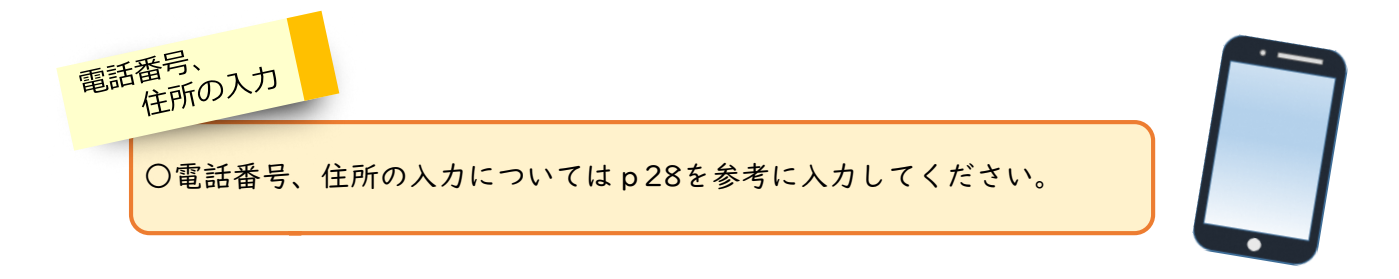

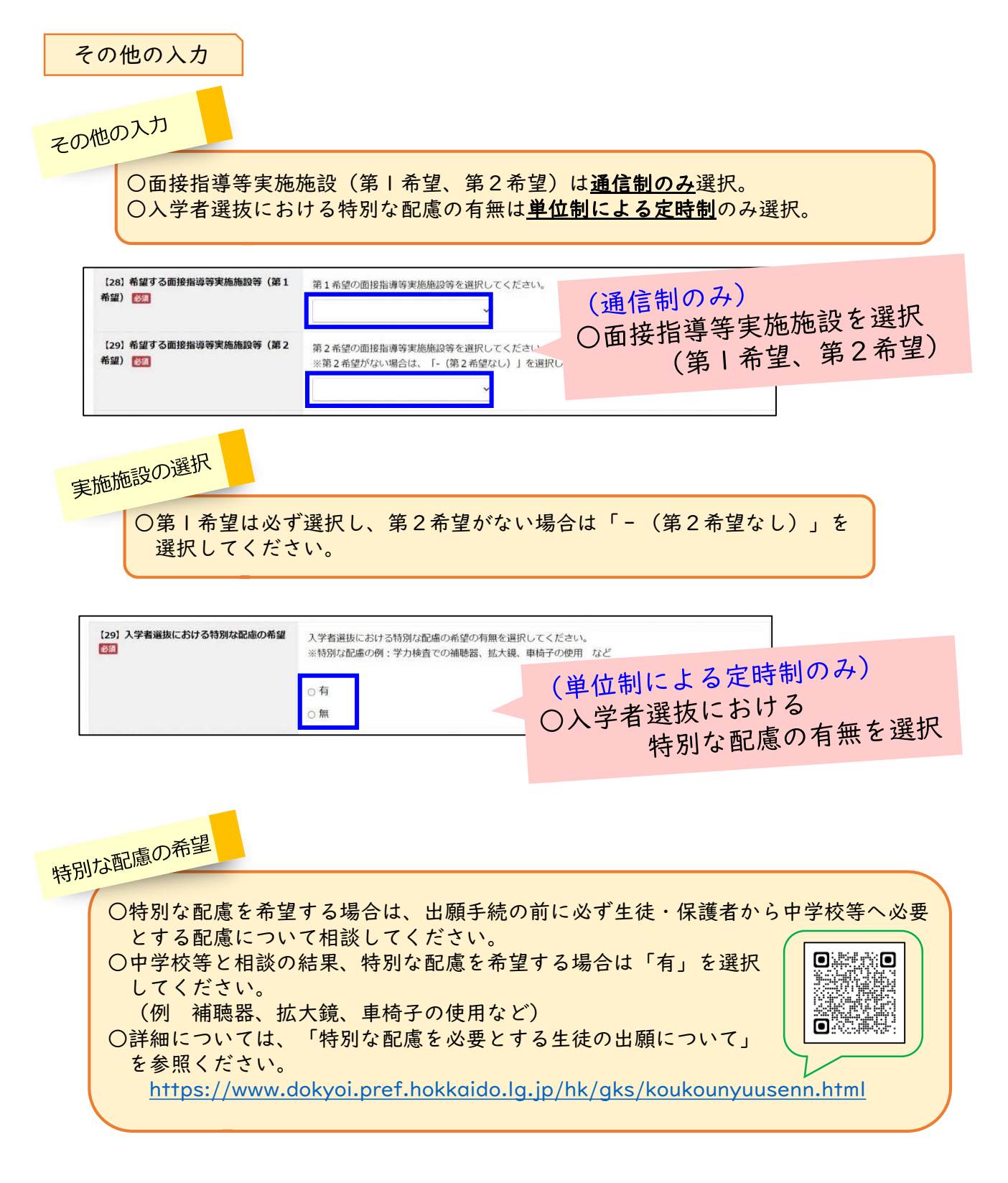

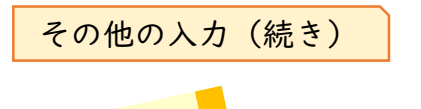

一時保存

○入力した情報の点検や今後の修正のために、<u>必ず「一時保存」をします</u>。 ここで「一時保存」をしないと、修正の際、全ての情報の入力をはじめか らすることになります。

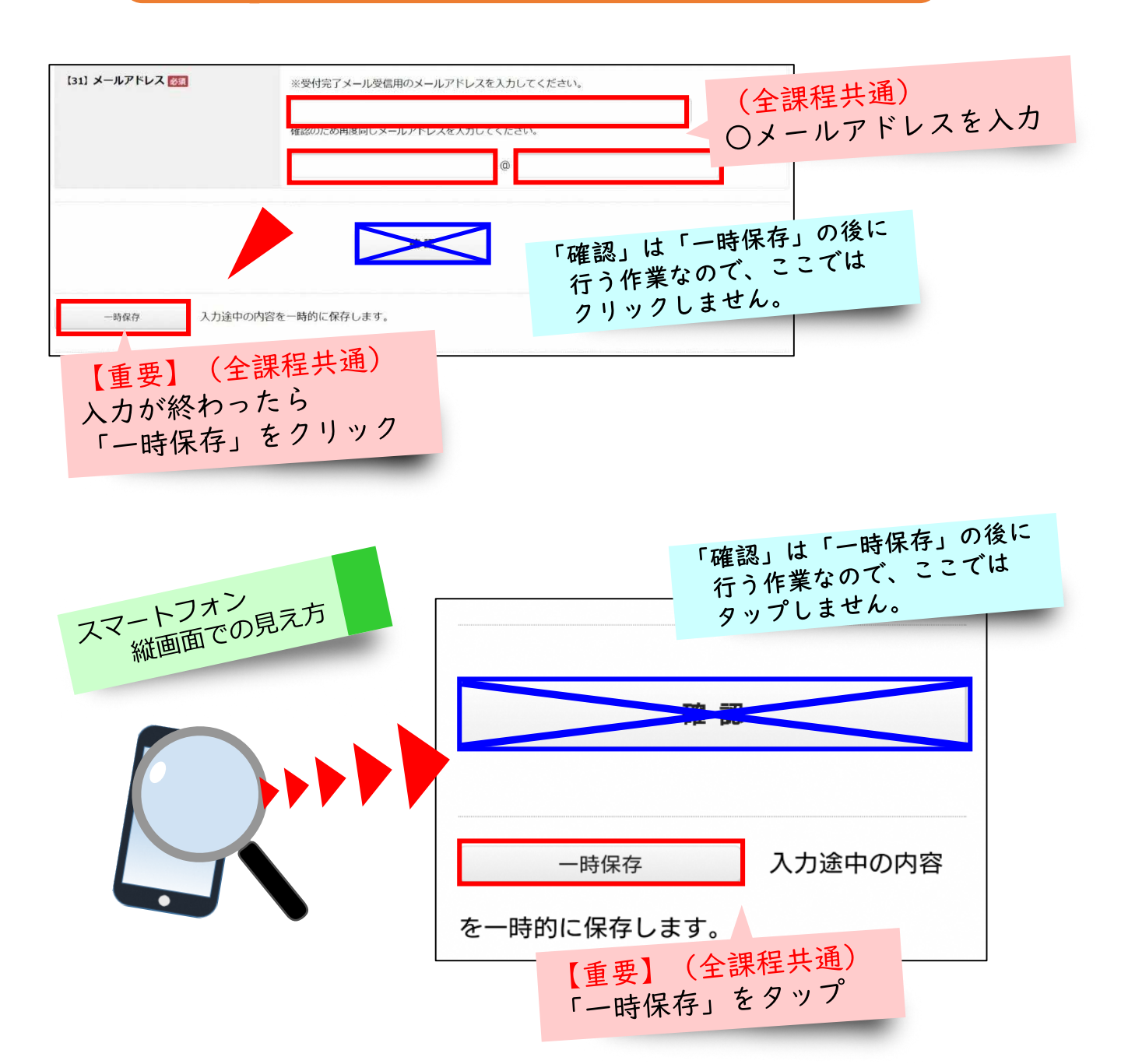

入力する情報は以上となります。 この後、<u>p | 2の「3 – 5 出願情報を「一時保存」する。」から</u>、作業の 続きを行ってください。

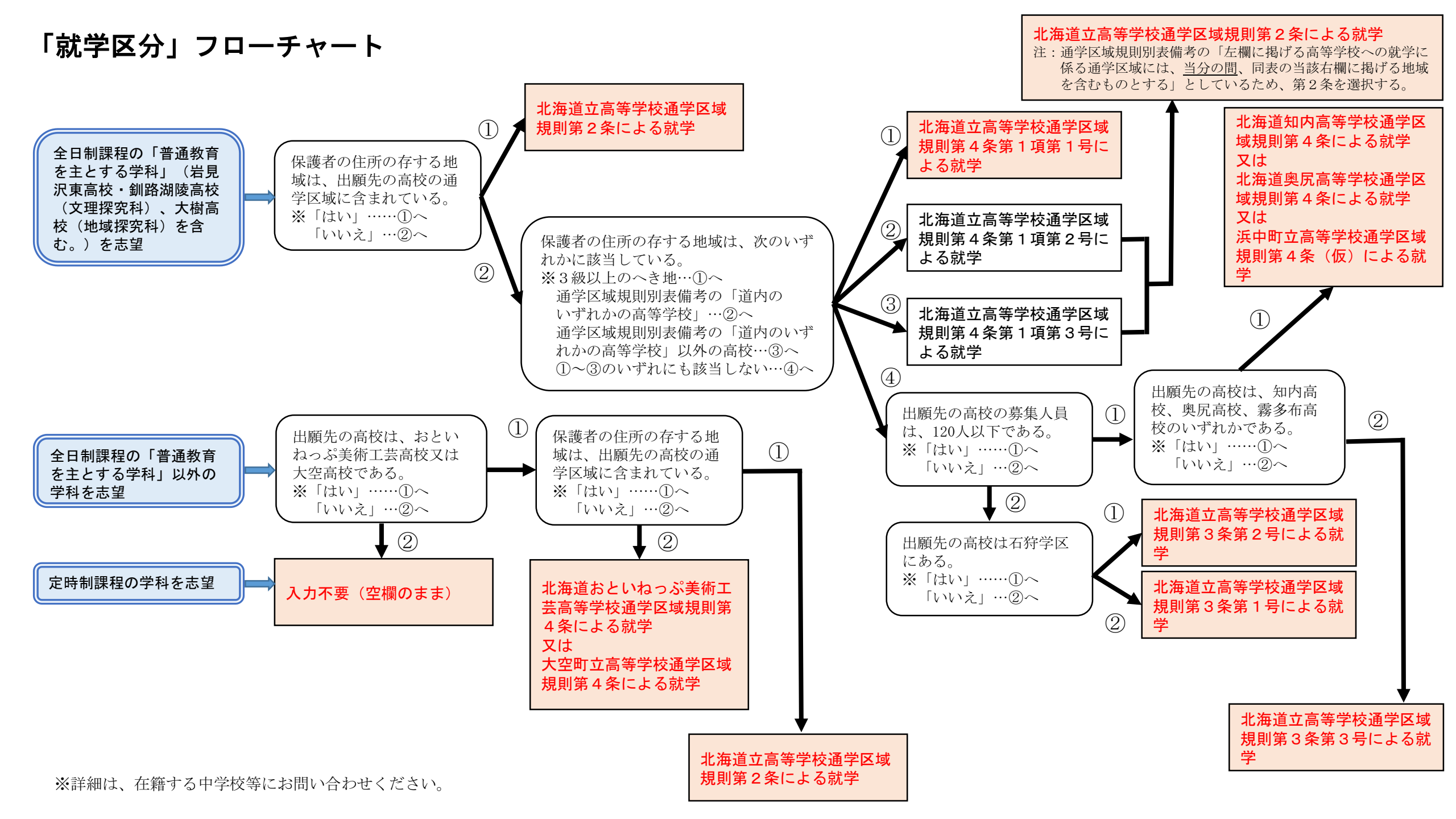